Sistema de Información de Historia Clínica Electrónica

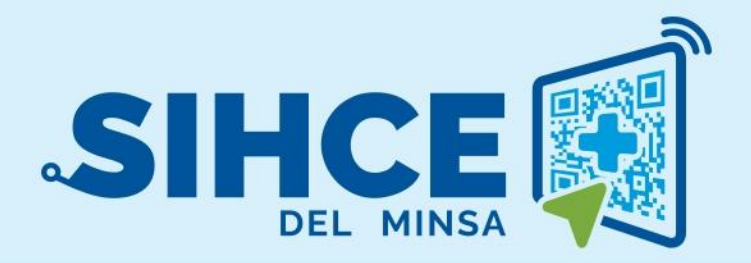

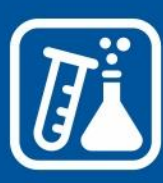

MANUAL DE USUARIO: MÓDULO ATENCIÓN EN LABORATORIO

2024

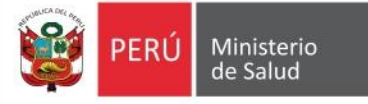

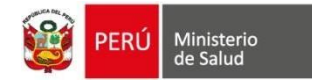

# RESUMEN

El Sistema Informático de Historia Clínica Electrónica (SIHCE) es una herramienta informática asistencial y administrativa que ha sido desarrollada por el Ministerio de Salud para los centros de salud de primer nivel que está compuesto de los módulos de: Gestión de Administración (programación de turnos), Ventanilla Única, Triaje, Consulta Externa, archivo clínico, caja, servicio social, farmacia y emergencia.

En esta oportunidad, se presentará el módulo de soporte al diagnóstico (Laboratorio) que se unirá al SIHCE. Este módulo permitirá centralizar las órdenes de laboratorio, agendar pacientes, tomar y recibir las muestras, distribuir las muestras y emitir los resultados de los exámenes de laboratorio. Asimismo, el módulo de laboratorio realizará las estadísticas necesarias para la definición de las políticas públicas necesarias para el Sector Salud.

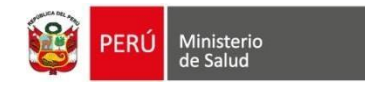

### Contenido

| INGRESO AL MÓDULO DE LABORATORIO             | 4  |
|----------------------------------------------|----|
| DESCRIPCIÓN DE LA PÁGINA DE INICIO AL MÓDULO | 5  |
| BANDEJA DE INGRESOS                          | 6  |
| GESTIÓN DE MUESTRAS                          | 7  |
| VALIDAR EXÁMENES                             |    |
| TOMAR MUESTRAS                               |    |
| DISTRIBUCIÓN DE MUESTRAS                     | 10 |
| GESTIÓN DE RESULTADOS                        | 11 |
| BANDEJA DOC. ELECTRÓNICOS                    | 14 |

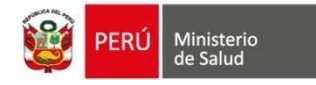

## INGRESO AL MÓDULO DE LABORATORIO

- a) Se debe usar el navegador Google Chrome o Firefox
- b) Debe escribir la URL de la siguiente forma:

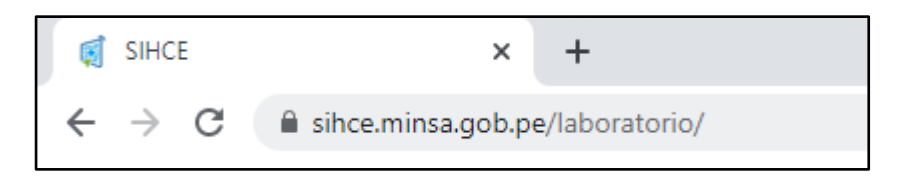

c) Se ingresa el usuario y contraseña (en este caso es el Número de documento del usuario generado por el sistema)

| PERÚ Ministerio de Salud                    |                                  |              |
|---------------------------------------------|----------------------------------|--------------|
|                                             |                                  |              |
| Ingrese su usuario y contraseña para accede | er al Ingresar usu<br>contraseña | uario y      |
| Usuario                                     |                                  |              |
| Contraseña                                  |                                  |              |
| Contraseña                                  | 2                                |              |
| Ingresar -된                                 | Dar un clic er<br>botón "Ingre   | n el<br>sar" |
|                                             |                                  |              |

**Nota**: Por medidas de seguridad, el sistema le pedirá cambiar la contraseña, una vez ingresado al sistema)

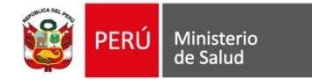

## DESCRIPCIÓN DE LA PÁGINA DE INICIO AL MÓDULO

|                                                                            | E SAN GENARO DE VILLA 2                                                                                                    | 3                            | usuario 🝳-                                                                        |
|----------------------------------------------------------------------------|----------------------------------------------------------------------------------------------------|------------------------------|-----------------------------------------------------------------------------------|
| <ul> <li>Bandeja de ingresos</li> <li>A Gestión de las muestras</li> </ul> | Bandeja de ingresos                                                                                                    | 4                            | <ul> <li>i Manuales</li> <li>♣ Contraseña</li> <li>€ Salir del sistema</li> </ul> |
| Gestión de resultados     Bandeja Doc. Electrónicos                        | Tipo búsqueda ?       Número de documento         DNI          Fecha inicio       Fecha fin         12/08/2024       12/08/2024                                                                                                    |                              |                                                                                   |
|                                                                            | Mostrar 10 v registros Busc<br>Documento Paciente Servicio Solicitante Cita Cita Número Orden Demanda Es<br>CONSULTA EXTERNA-MEDICINA 12/08/2024 14:59 LAB00006000-24-<br>GENERAL / ATENCIÓN DEL<br>ADULTO-                                                                                                    | ar:<br>tado<br>diente        | Acciones                                                                          |
|                                                                            | Médico Solicitante         CPMS           - [81000] ANALISIS DE ORINA POR TIRA DE ANALISIS O REACTIVO EN TABLETA, PARA BILIRRUBINA, GLUCOSA, HEMORI<br>LEUCOCITOS, NITRITO, PH, PROTEINAS, GRAVEDAD ESPECIFICA, UROBILINOGENO, CUALQUIER NUMERO DE ESTOS CO<br>AUTOMATIZADO, CON MICROSCOPIA           - [80051.01] ELECTROLITOS (NA K CI) EN ORINA 24 HORAS           - [81025] TEST DE EMBARAZO EN ORINA           - [80014] PERFIL DE ESTIMULACION CON GONADOTROPINA CORIONICA; RESPUESTA DE TESTOSTERONA ESTA BATER<br>SIGUIENTE:TESTOSTERONA (84403 X 2 EN TRES MUESTRAS ACUMULADAS DE SANGRE) | GLOBINA<br>MPONEN<br>IA DEBE | , CETONAS,<br>ITES: NO<br>INCLUIR LO                                              |
|                                                                            | Mostrando registros del 1 al 1 de un total de 1 registros           Desarrollado por la Oficina General de Tecnologías de la Información del Ministerio de Salud         Copyright © 2022                                                                                                    | Anterior<br>2   Todos        | 1 Siguiente                                                                       |

- 1. Menú de acceso a los módulos del SIHCE según el perfil del usuario.
- 2. Nombre del Establecimiento de Salud.
- 3. Nombre del usuario que inició sesión.
- 4. Dar un clic para desglosar y mostrar las siguientes opciones: Manual, Contraseña, Salir del sistema.

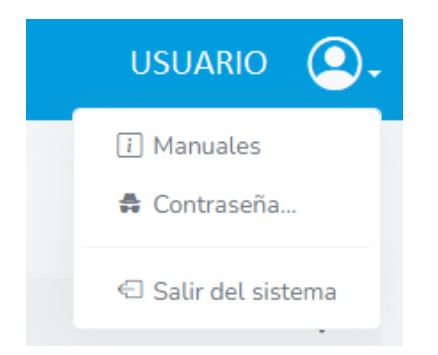

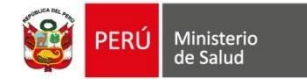

### **BANDEJA DE INGRESOS**

Conformado por dos grupos:

- Órdenes por atender: Contiene las órdenes de laboratorio que llegan desde el módulo de Citas y módulos asistenciales.
- Órdenes atendidas: Contiene las órdenes que han iniciado el flujo de atención.

Ambos grupos permite realizar lo siguiente:

- 1. Permite buscar las órdenes por paciente y por rango de fecha. Donde la fecha de orden es un campo requerido para la búsqueda de órdenes.
- 2. Al dar clic en el botón "Buscar" lista las órdenes en una tabla.
- 3. Dar clic en el botón "Limpiar" para borrar todos los datos ingresados.
- 4. Contenido de la tabla: Documento del paciente, nombres del paciente, servicio solicitante, fecha y hora de la cita, número de la orden, A demanda y Estado de la orden.
- 5. En la tabla de "Órdenes por atender" se visualiza el botón "Atender" en cada fila, el cual direcciona a la vista "Validar exámenes" de la bandeja "Gestión de las muestras" para dar inicio al flujo de atención de la orden.

| Bandeja de ingresos                                  |                                                                                                    |                                                                                                    |                                                                                    |                                                        |                                                                              |                                            |                                              |                         |
|------------------------------------------------------|----------------------------------------------------------------------------------------------------|----------------------------------------------------------------------------------------------------|------------------------------------------------------------------------------------|--------------------------------------------------------|------------------------------------------------------------------------------|--------------------------------------------|----------------------------------------------|-------------------------|
| 🔚 Órdenes por Atender                                |                                                                                                    |                                                                                                    | 6                                                                                  | Órdenes Ater                                           | didas                                                                        |                                            |                                              |                         |
| Tipo búsqueda ?<br>DNI<br>Fecha inicio<br>12/08/2024 | -                                                                                                    | Número de documento<br>Número de documento<br>Fecha fin<br>12/08/2024                                                                                                    | 1                                                                                  | Q Buscar                                               |                                                                              | 3<br>Limpiar                               |                                              |                         |
| Mostrar 10 v registros<br>Documento Pacien           | 4                                                                                                    | ervicio Solicitante                                                                                                    | Fecha 1↓<br>Cita                                                                   | Hora ↓<br>Cita                                         | Número Orden                                                                 | A<br>Demanda                               | Buscar:                                      | Acciones                |
| ONI-                                                 | C<br>G<br>A                                                                                                    | ONSULTA EXTERNA-MEDICINA<br>ENERAL / ATENCIÓN DEL<br>DULTO-                                                                                                    | 12/08/2024                                                                         | 14:59                                                  | LAB00006000-24-<br>0000211                                                   | Si                                         | Pendiente                                    | Atender 5               |
| Médico Solicitante                                   | CPMS<br>- [81000] AN/<br>LEUCOCITOS,<br>AUTOMATIZA<br>- [80051.01] E<br>- [81025] TES<br>- [80414] PER<br>SIGUIENTE:TE | ALISIS DE ORINA POR TIRA DE ANA<br>NITRITO, PH, PROTEINAS, GRAVEE<br>DO, CON MICROSCOPIA<br>ELECTROLITOS (NA K CI) EN ORINA<br>T DE EMBARAZO EN ORINA<br>FIL DE ESTIMULACION CON GONA<br>STOSTERONA (84403 X 2 EN TRES | ALISIS O REACTIV<br>DAD ESPECIFICA,<br>24 HORAS<br>DOTROPINA COF<br>5 MUESTRAS ACU | O EN TABLET<br>UROBILINOG<br>RIONICA; RES<br>MULADAS D | TA, PARA BILIRRUBIN,<br>ENO, CUALQUIER NU<br>PUESTA DE TESTOSTI<br>E SANGRE) | A, GLUCOSA,<br>MERO DE EST<br>ERONA ESTA I | HEMOGLOBINA<br>OS COMPONEN<br>BATERIA DEBE I | , CETONAS,<br>TES; NO   |
| Mostrando registros del 1 al 1                       | de un total de 1                                                                                                    | registros                                                                                                    |                                                                                    |                                                        |                                                                              |                                            | Anterior                                     | 1 Siguiente             |
| Desarrollado por la Oficina Gener                    | ral de Tecnología                                                                                                    | s de la Información del Ministerio de                                                                                                    | Salud                                                                              |                                                        |                                                                              | Copyright                                  | © 2022   Todos l                             | los derechos reservados |

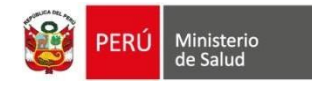

### **GESTIÓN DE MUESTRAS**

La bandeja de órdenes permite **validar la disponibilidad**, **tomar la muestra** y **distribución de muestras** según el estado de la orden. Conformado por 3 grupos: "Validar exámenes, Tomar muestras y Distribución de muestras"

#### VALIDAR EXÁMENES

Cuando los exámenes están pendientes de validar, la orden se ubicará en el grupo Validar exámenes.

- 1. Permite aplicar filtros por:
  - N° orden
  - Servicio solicitante
  - Rango de fecha
- 2. Dar clic en el botón "Buscar" para mostrar los resultados en la tabla.
- 3. Dar clic en el botón "Limpiar" para borrar todos los datos ingresados.
- 4. La tabla contiene las siguientes columnas: N° orden, documento y nombres del paciente, estado orden, estado atención, servicio solicitante, fecha orden, Acciones (botón Validar).

| vaudar examenes                                                    |                               | 🛓 Tomar muestras |                    | 🚷 Distribución de mue | 🗞 Distribución de muestras |         |  |
|--------------------------------------------------------------------|-------------------------------|------------------|--------------------|-----------------------|----------------------------|---------|--|
| N° Orden                                                           | :                             | 1                | Servicio Sol       | icitante              |                            |         |  |
| Rango: Fecha Inicial Ran       12/08/2024     1       strar     10 | 190: Fecha Final<br>2/08/2024 | Q Buscar         | 2                  | -impiar<br>3          |                            |         |  |
|                                                                    | nto Paciente                  | Estado Orden     | Estado<br>Atención | Servicio solicitante  | Fecha<br>Orden             | Accione |  |
| l'Orden 1 Documer                                                  |                               |                  |                    |                       |                            |         |  |

- Validar: botón que direcciona a la siguiente vista para marcar la disponibilidad de los exámenes que contiene la orden.
  - 1. Datos generales del paciente
  - 2. Datos de la orden
  - 3. Datos de los diagnósticos
  - 4. Datos de los exámenes: Lista los exámenes de la orden, donde debe marcar la casilla de la columna "Disponible" si el examen está disponible para proceder con la toma de muestra. NOTA: La columna "Info" contiene un botón del estado de la configuración del examen: Si el botón es de color azul, usted podrá marcar la disponibilidad. Por el contrario, si es de color rojo, es indicador de alerta donde falta algún dato en la configuración y no podrá continuar con

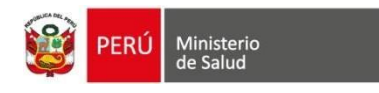

el flujo de ese examen.

- 5. Clic en el botón Guardar.
- 6. Ir a Distribución de Muestras: Botón que direcciona a la bandeja de Distribución de muestras.

| dar exár                                                | menes                                                                                                    |                                                                                                    |                                                                                   |                                                                                                    |                                                                                           |                                                   |                                                                   |                     |
|---------------------------------------------------------|----------------------------------------------------------------------------------------------------|----------------------------------------------------------------------------------------------------|-----------------------------------------------------------------------------------|----------------------------------------------------------------------------------------------------|-------------------------------------------------------------------------------------------|---------------------------------------------------|-------------------------------------------------------------------|---------------------|
|                                                         |                                                                                                    | PACIENTE                                                                                                    | -                                                                                 | N° DOCUMEN<br>DNI:                                                                                                    | TO SEXO                                                                                   | EC<br>36                                          | DAD ACTUAL                                                        | días                |
| )atos de                                                | la orden                                                                                                    |                                                                                                    |                                                                                   |                                                                                                    |                                                                                           |                                                   | 2                                                                 |                     |
| )rden de la<br>AB0000600<br>000211                      | aboratorio:<br>00-24-                                                                                                    | <b>Origen de la Orden:</b><br>A Demanda                                                                                                    | Seguro:<br>SIS                                                                    | Servicio Solicitante:<br>CONSULTA EXTERNA-<br>MEDICINA GENERAL /<br>ATENCIÓN DEL ADULTO-                                                          | Profesional solicitante:                                                                  | Fe                                                | echa de Orden:<br>2 de agosto de 20                               | 24                  |
| )atos de                                                | los diagnóst                                                                                                    | ticos                                                                                                    |                                                                                   |                                                                                                    |                                                                                           |                                                   | 3                                                                 |                     |
|                                                         |                                                                                                    | Diagnésti                                                                                                    |                                                                                   |                                                                                                    | Tine                                                                                      | de diagnóstico                                    |                                                                   |                     |
|                                                         |                                                                                                    | Diagnosti                                                                                                    | co                                                                                |                                                                                                    | Tipo                                                                                      | de diagnostico                                    |                                                                   |                     |
|                                                         |                                                                                                    | A009 - Cólera, no e                                                                                                    | especificado                                                                      |                                                                                                    | T Ipo                                                                                     | P                                                 |                                                                   |                     |
| )atos de<br>CPMS                                        | los exámen                                                                                                    | A009 - Cólera, no e                                                                                                    | especificado                                                                      | cedimiento                                                                                                    | Tipe                                                                                      | P                                                 | Disponible                                                        | Info                |
| <b>)atos de</b><br><b>СРМЅ</b><br>81000                 | ANALISIS DE C<br>CETONAS, LEU<br>ESTOS COMPO                                                                                   | A009 - Cólera, no e<br>es<br>DRINA POR TIRA DE ANALISI<br>JCOCITOS, NITRITO, PH, PRO<br>DNENTES; NO AUTOMATIZAD                                                                                                    | Prov<br>S O REACTIVO E<br>TEINAS, GRAVEI<br>DO, CON MICROS                        | <b>cedimiento</b><br>EN TABLETA, PARA BILIRRUBINA<br>DAD ESPECIFICA, UROBILINOGEI<br>SCOPIA                                                       | , GLUCOSA, HEMOGLOBINA,<br>NO, CUALQUIER NUMERO DE                                        | P<br>Observación                                  | Disponible                                                        | Info                |
| Datos de<br>срмз<br>81000<br>80051.01                   | ANALISIS DE C<br>CETONAS, LEU<br>ESTOS COMPO<br>ELECTROLITOS                                                                   | A009 - Cólera, no e<br>es<br>DRINA POR TIRA DE ANALISI<br>JCOCITOS, NITRITO, PH, PRO<br>DNENTES; NO AUTOMATIZAD<br>5 (NA K CI) EN ORINA 24 HOF                                                                        | Prov<br>S O REACTIVO E<br>TEINAS, GRAVEI<br>DO, CON MICROS                        | <b>cedimiento</b><br>EN TABLETA, PARA BILIRRUBINA<br>DAD ESPECIFICA, UROBILINOGEI<br>SCOPIA                                                       | , GLUCOSA, HEMOGLOBINA,<br>NO, CUALQUIER NUMERO DE                                        | P<br>Observación                                  | Disponible                                                        | Info<br>i<br>i      |
| Datos de<br>срмз<br>81000<br>80051.01<br>81025          | Ios exámeno<br>ANALISIS DE C<br>CETONAS, LEU<br>ESTOS COMPC<br>ELECTROLITOS<br>TEST DE EMBA                                    | A009 - Cólera, no e<br>es<br>DRINA POR TIRA DE ANALISI<br>JCOCITOS, NITRITO, PH, PRO<br>DNENTES; NO AUTOMATIZAD<br>S (NA K CI) EN ORINA 24 HOF                                                                        | especificado<br>Prod<br>S O REACTIVO E<br>TEINAS, GRAVEI<br>DO, CON MICROS<br>RAS | <b>cedimiento</b><br>EN TABLETA, PARA BILIRRUBINA<br>DAD ESPECIFICA, UROBILINOGEI<br>SCOPIA                                                       | , GLUCOSA, HEMOGLOBINA,<br>NO, CUALQUIER NUMERO DE                                        | P Observación                                     | Disponible Disponible Disponible Disponible                       | Info<br>i<br>i      |
| Datos de<br>СРМЗ<br>81000<br>80051.01<br>81025<br>80414 | los exámeno<br>ANALISIS DE C<br>CETONAS, LEU<br>ESTOS COMPO<br>ELECTROLITOS<br>TEST DE EMBA<br>PERFIL DE EST<br>INCLUIR LO SIO | A009 - Cólera, no e<br>es<br>DRINA POR TIRA DE ANALISI<br>JCOCITOS, NITRITO, PH, PRO<br>DNENTES; NO AUTOMATIZAD<br>S (NA K CI) EN ORINA 24 HOF<br>ARAZO EN ORINA<br>IMULACION CON GONADOT<br>GUIENTE:TESTOSTERONA (84 | Prov<br>S O REACTIVO E<br>TEINAS, GRAVEI<br>DO, CON MICROS<br>RAS                 | cedimiento<br>EN TABLETA, PARA BILIRRUBINA<br>DAD ESPECIFICA, UROBILINOGEI<br>SCOPIA<br>NICA; RESPUESTA DE TESTOSTEI<br>ES MUESTRAS ACUMULADAS DE | , GLUCOSA, HEMOGLOBINA,<br>NO, CUALQUIER NUMERO DE<br>RONA ESTA BATERIA DEBE<br>E SANGRE) | P Observación Observación Observación Observación | Disponible Disponible Disponible Disponible Disponible Disponible | Info<br>i<br>i<br>i |

#### **TOMAR MUESTRAS**

Cuando los exámenes ya se validaron, el siguiente paso es tomar la muestra:

- 1. Permite aplicar filtros por:
  - $N^{\circ}$  orden
  - Servicio solicitante
  - Rango de fecha
- 2. Dar clic en el botón "Buscar" para mostrar los resultados en la tabla.
- 3. Dar clic en el botón "Limpiar" para borrar todos los datos ingresados.
- 4. La tabla contiene las siguientes columnas:  $N^{\circ}$  orden, documento y nombres del paciente, estado

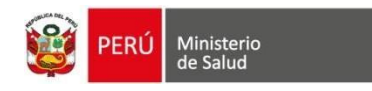

orden, estado atención, servicio solicitante, fecha orden, Acciones (botón Tomar muestra).

| Gestión de muestras                                                                                                    |                       |                                                          |                                                                |                             |
|----------------------------------------------------------------------------------------------------|-----------------------|----------------------------------------------------------|----------------------------------------------------------------|-----------------------------|
| Validar exámenes                                                                                                    | 👗 Tomar muestras      |                                                          | 🗞 Distribución de mue                                          | estras                      |
| N° Orden Ingrese el código de orden Rango: Fecha Inicial Rango: Fecha Inicial 12/08/2024 12/08/2024 Mostrar 10  registros | C Buscar              | Servicio Solicitante Contemporative Servicio Solicitante |                                                                |                             |
| N° Orden ↑ Documento F                                                                                                    | Paciente Estado Orden | Estado Atención Servi                                    | icio solicitante Fecha O                                       | Orden Acciones              |
| LAB00006000-24- DNI-                                                                                                    | Validada              | REGISTRADO CON<br>EXTE<br>MED<br>GENI<br>ATEM<br>ADU     | SULTA 12/08/2<br>:RNA-<br>ICINA<br>ERAL /<br>ICIÓN DEL<br>ITO- | 024 Z Tomar<br>muestra<br>4 |
| Mostrando 1 a 1 de 1 registros                                                                                            |                       |                                                          |                                                                | Anterior 1 Siguiente        |

- **Tomar muestra**: botón que direcciona a la siguiente vista para seleccionar el estado de la muestra.
  - 1. Datos generales del paciente
  - 2. Datos de la muestra
  - 3. Datos del estado de la muestra: Pendiente, Inadecuada, Tomada
    - Inicia en estado "Pendiente".
    - Si el estado de la muestra está dañado, seleccionar "Inadecuada".
    - Si el estado de la muestra es correcto, seleccionar "Tomada".
  - 4. Datos de los exámenes
  - 5. Imprimir etiqueta: Descarga la etiqueta de la muestra.

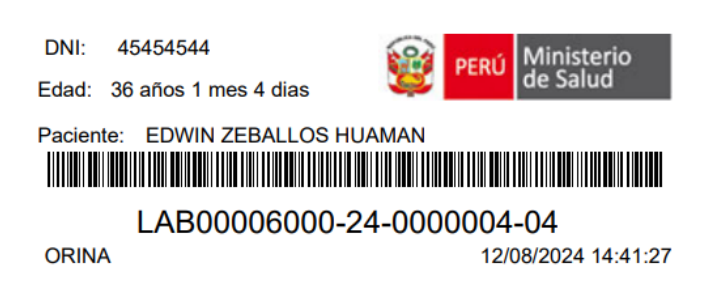

- 6. Ir a la pestaña distribución de muestras
- 7. Volver a la pestaña toma de muestras

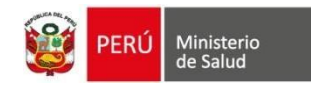

| Tomar muestras                                   |                                                                                              |                                                                                       |                                                                       |                                                |
|--------------------------------------------------|----------------------------------------------------------------------------------------------|---------------------------------------------------------------------------------------|-----------------------------------------------------------------------|------------------------------------------------|
| PACIENTE                                         |                                                                                              | N° DOCUMENTO                                                                          | SEXO<br>♂ MASCULINO                                                   | EDAD ACTUAL<br>36 años 1 meses 4 días          |
|                                                  |                                                                                              |                                                                                       |                                                                       | 5 🗇 Imprimir Etiqueta                          |
| Datos de la Muestra                              |                                                                                              |                                                                                       |                                                                       | 2 ~                                            |
| Orden de laboratorio:<br>LAB00006000-24-0000211  | Servicio Solicitante:<br>CONSULTA EXTERNA-MEDICINA<br>GENERAL / ATENCIÓN DEL ADULTO-         | Profesional solicitante:                                                              | <b>Fecha d</b><br>12 de ago                                           | e orden:<br>osto de 2024                       |
| Datos del Estado de la Muestra                   |                                                                                              |                                                                                       |                                                                       | 3 ~                                            |
| Tipo de Muestra                                  | Estad                                                                                        | o de la muestra                                                                       |                                                                       | Observación                                    |
| URINA                                            | Pendiente                                                                                    | Inadecuada Tomada                                                                     |                                                                       |                                                |
| Datos de los exámenes                            |                                                                                              |                                                                                       |                                                                       | 4 ~                                            |
| Código Tipo de<br>Muestra                        |                                                                                              | Examen                                                                                |                                                                       |                                                |
| LAB00006000-24- Orina<br>0000211-04              | (81000) ANALISIS DE ORINA POR TIRA DE A<br>CETONAS, LEUCOCITOS, NITRITO, PH, PROT<br>COMPONI | NALISIS O REACTIVO EN TABL<br>EINAS, GRAVEDAD ESPECIFICA<br>ENTES; NO AUTOMATIZADO, C | ETA, PARA BILIRRUBINA, (<br>A, UROBILINOGENO, CUAL<br>CON MICROSCOPIA | GLUCOSA, HEMOGLOBINA,<br>QUIER NUMERO DE ESTOS |
|                                                  | 6                                                                                            | 7                                                                                     |                                                                       |                                                |
| Desarrollado por la Oficina General de Tecnologi | (as de la Información del Ministerio de Salud                                                | Volver a toma de muestra                                                              | Copyright ©                                                           | 2022   Todos los derechos reservados           |

#### **DISTRIBUCIÓN DE MUESTRAS**

Cuando la muestra ha sido tomada, la orden se ubicará en el grupo Distribución de muestras.

- 1. Permite aplicar filtros por:
  - N° orden
  - Servicio solicitante
  - Rango de fecha
- 2. Dar clic en el botón "Buscar" para mostrar los resultados en la tabla.
- 3. Dar clic en el botón "Limpiar" para borrar todos los datos ingresados.
- 4. La tabla contiene las siguientes columnas: Código de muestra, Área, Tipo, Exámenes, Servicio solicitante, Fecha de muestra, Recepción, Observaciones.

La columna "Recepción" tiene tres botones que representan el estado de la recepción: Pendiente, Válida, Inválida.

- Inicia en estado "Pendiente".
- Si el estado de la recepción es fallido, seleccionar "Válida".

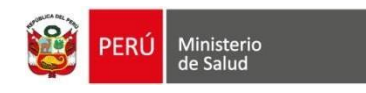

• Si el estado de la muestra es correcto, seleccionar "Inválida".

| Gestión de muestras                                                      |                                                                                                    |                                                                 |                                   |                                           |
|--------------------------------------------------------------------------|----------------------------------------------------------------------------------------------------|-----------------------------------------------------------------|-----------------------------------|-------------------------------------------|
| Validar exámenes                                                         | 🛆 Tomar muestr                                                                                                    | as                                                              | 🗞 Distribución de                 | e muestras                                |
| N° Orden Ingrese el código de orden Rango: Fecha Inicial Rang 12/08/2024 | go: Fecha Final                                                                                                    | Servicio Solicitant                                             | e<br>3                            |                                           |
| Mostrar 10 → registros<br>Código de 11<br>Musetra Área Tipo              | 1)<br>Eximpler                                                                                                    | Servicio solicitante                                            | t↓<br>Facha de muestra — Recenció | Buscar:                                   |
| LAB00006000- Bioquímica Orina<br>24-0000211-<br>04                       | (81000) ANALISIS DE ORINA     POR TIRA DE ANALISIS O     REACTIVO EN TABLETA, PARA     BILIRRUBINA, GLUCOSA,     HEMOGLOBINA, CETONAS,     LEUCOCITOS, NITRITO, PH,     PROTEINAS, GRAVEDAD     ESPECIFICA, UROBILINOGENO,     CUALQUIER NUMERO DE     ESTOS COMPONENTES; NO     AUTOMATIZADO, CON     MICROSCOPIA | CONSULTA EXTERNA-<br>MEDICINA GENERAL /<br>ATENCIÓN DEL ADULTO- | 12/08/2024 a las Pendient         | e Válida Inválida                         |
| Mostrando 1 a 1 de 1 registros                                           |                                                                                                    |                                                                 |                                   | Anterior 1 Siguiente                      |
| Desarrollado por la Oficina General de Te                                | cnologías de la Información del Ministerio de                                                                                                    | e Salud                                                         | Copyrigh                          | nt © 2022   Todos los derechos reservados |

### **GESTIÓN DE RESULTADOS**

Cuando la muestra ha sido tomada, la orden se ubicará en el grupo Distribución de muestras.

- 1. Permite aplicar filtros por:
  - Tipo búsqueda
  - Número de Documento
  - Código orden
  - Estado orden
  - Rango de fechas
- 2. Dar clic en el botón "Buscar" para mostrar los resultados en la tabla.
- La tabla contiene las siguientes columnas: Código de la orden, Fecha de la orden, Paciente, Servicio solicitante, exámenes, estado, Acciones (botones Registrar resultado o Ver Registro, según estado de la orden)

| PERÚ | Ministerio<br>de Salud |  |
|------|------------------------|--|
|      |                        |  |

| Gestión de resultados                                                                     |                                               |                                                 |                                          |                                               |
|-------------------------------------------------------------------------------------------|-----------------------------------------------|-------------------------------------------------|------------------------------------------|-----------------------------------------------|
| Tipo búsqueda 🜒 Número de Documento                                                       |                                               |                                                 |                                          | 2                                             |
| Código Orden                                                                              | Estado Orden                                  | Fecha Inicial                                   | Fecha Final                              |                                               |
|                                                                                           |                                               | 12/08/2024                                      | 12/08/2024                               | Q Buscar                                      |
|                                                                                           |                                               |                                                 |                                          |                                               |
| Mostrar 10 V registros                                                                    |                                               |                                                 |                                          | Buscar:                                       |
| Código de la Orden                                                                        | 11 Paciente                                   |                                                 | Servicio solicitante                     |                                               |
| ■ LAB00006000-24-0000211 12/08/2024                                                       |                                               | CONSULTA EXTERNA-MEDICIN                        | A GENERAL / ATENCIÓN DEL ADULTO-         |                                               |
| Exámenes                                                                                  |                                               |                                                 |                                          |                                               |
| (81000) ANALISIS DE ORINA POR TIRA DE ANALISIS O REACTIVO EN TABLETA, PARA BILIRRUBINA, G | UCOSA, HEMOGLOBINA, CETONAS, LEUCOCITOS,      | NITRITO, PH, PROTEINAS, GRAVEDAD ESPECIFICA, UR | DBILINOGENO, CUALQUIER NUMERO DE ESTOS ( | COMPONENTES; NO AUTOMATIZADO, CON MICROSCOPIA |
| (80051.01) ELECTROLITOS (NA K CI) EN ORINA 24 HORAS                                       |                                               |                                                 |                                          |                                               |
| (81025) TEST DE EMBARAZO EN ORINA                                                         |                                               |                                                 |                                          |                                               |
| (80414) PERFIL DE ESTIMULACION CON GONADOTROPINA CORIONICA; RESPUESTA DE TESTOSTERO       | NA ESTA BATERIA DEBE INCLUIR LO SIGUIENTE:TES | STOSTERONA (84403 X 2 EN TRES MUESTRAS ACUMU    | LADAS DE SANGRE)                         |                                               |
| Estado Muestra en proceso                                                                 |                                               |                                                 |                                          |                                               |
| Acciones Registrar Resultado                                                              |                                               |                                                 |                                          |                                               |
| Mostrando 1 a 1 de 1 registros                                                            |                                               |                                                 |                                          | Anterior 1 Siguiente                          |

#### • Registrar resultado

Direcciona a la vista para iniciar con el registro de los resultados de los exámenes.

Si en la columna "Parámetro" se muestra el botón "Clic Aquí", es indicador que aún no se ha validado la recepción. Dar clic para direccionar a la vista de Distribución de muestras y actualizar el estado a "Válida" y poder continuar con el registro de resultados.

El formulario para registrar los resultados contiene lo siguiente:

- Datos del paciente
- Datos de la orden
- Datos de los exámenes: Lista todos los parámetros del examen. Deberá completar todos los parámetros para guardar.
- Guardar
- Botón para Regresar a gestión de resultados

Luego de guardar los resultados, se mostrarán los siguientes botones:

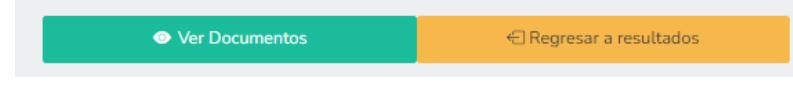

- Ver documentos: abre una ventana con el documento Resultados de laboratorio.
- Regresar a resultados

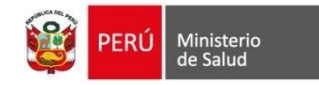

| PA                                                                                 | CIENTE                                                                                                    | N" DOCUMEI<br>DNI:                                             |                                                    | SEXO<br>O <sup>®</sup> MASCU | JLINO                            | EDAD<br>36 año        | ACTUAL<br>s 1 meses 4 d | iías     |
|------------------------------------------------------------------------------------|----------------------------------------------------------------------------------------------------|----------------------------------------------------------------|----------------------------------------------------|------------------------------|----------------------------------|-----------------------|-------------------------|----------|
| os de la Orden<br>o Orden:<br>0006000-24-0000211                                   | Fecha Orden:<br>12/08/2024 15:08                                                                                                    | Servicio Soli<br>Consulta E                                    | citante:<br>«TERNA-MEDICINA GENER/                 | AL / ATENCIÓN D              | Profesional                      | Solicitante:          |                         | 2        |
|                                                                                    |                                                                                                    | ADULTO-                                                        |                                                    |                              |                                  |                       |                         | 3        |
| is de los Exámenes<br>ripción del Examen:<br>0) ANALISIS DE ORINA POR TIRA DE ANAL | JSIS O REACTIVO EN TABLETA, PARA BILIRRUBINA, GLUCOS,                                                                                                    | A, HEMOGLOBINA, CETONAS, LEUCOCITO                             | DS, NITRITO, PH, PROTEINAS                         | i, gravedad es               | SPECIFICA, UROBILINOGI           | ENO, CUALQUIER I      | NUMERO DE               | ESTOS    |
| YONENTES; NO AUTOMATIZADO, CON MICI                                                | ROSCOPIA                                                                                                    |                                                                |                                                    | Tipo de                      |                                  | Rango de              |                         |          |
| (81000) ANALISIS DE ORINA POR TIRA DE<br>LEUCOCITOS, NITRITO, PH, PROTEINAS, O     | CPMS<br>ANALISIS O REACTIVO EN TABLETA, PARA BILIRRUBINA, GL<br>GRAVEDAD ESPECIFICA, UROBILINOGENO, CUALQUIER NUMI                                                          | LUCOSA, HEMOGLOBINA, CETONAS,<br>ERO DE ESTOS COMPONENTES; NO  | Código de muestra<br>LAB00006000-24-<br>0000211-04 | muestra<br>Orina             | Parámetro                        | referencia<br>43 - 12 | Unidad                  | Resultad |
| (81000) ANALISIS DE ORINA POR TIRA DE<br>LEUCOCITOS, NITRITO, PH, PROTEINAS, (     | AUTOMATIZADO, CON MICROSCOPIA<br>ANALISIS O REACTIVO EN TABLETA, PARA BILIRRUBINA, GL<br>GRAVEDAD ESPECIFICA, UROBILINOGENO, CUALQUIER NUMI                                 | LUCOSA, HEMOGLOBINA, CETONAS,<br>ERO DE ESTOS COMPONENTES; NO  | LAB00006000-24-<br>0000211-04                      | Orina                        | Aspecto                          | 32 - 12               | g/L                     |          |
| (81000) ANALISIS DE ORINA POR TIRA DE<br>LEUCOCITOS, NITRITO, PH, PROTEINAS, (     | AUTOMATIZADO, CON MICROSCOPIA<br>ANALISIS O REACTIVO EN TABLETA, PARA BILIRRUBINA, GL<br>GRAVEDAD ESPECIFICA, UROBILINOGENO, CUALQUIER NUMI                                 | LUCOSA, HEMOGLOBINA, CETONAS,<br>ERO DE ESTOS COMPONENTES; NO  | LAB00006000-24-<br>0000211-04                      | Orina                        | Olor                             | 32 - 12               |                         |          |
| (81000) ANALISIS DE ORINA POR TIRA DE<br>LEUCOCITOS, NITRITO, PH, PROTEINAS, (     | AUTOMATIZADO, CUN MICROSCOPIA<br>ANALISIS O REACTIVO EN TABLETA, PARA BILIRRUBINA, GL<br>RAVEDAD ESPECIFICA, UROBILINOGENO, CUALQUIER NUMI<br>AUTOMATIZADO, COM MICROSCOPIA | LUCOSA, HEMOGLOBINA, CETONAS,<br>ERO DE ESTOS COMPONENTES; NO  | LAB00006000-24-<br>0000211-04                      | Orina                        | pН                               | 4.5 - 8               |                         |          |
| (81000) ANALISIS DE ORINA POR TIRA DE<br>LEUCOCITOS, NITRITO, PH, PROTEINAS, (     | ANALISIS O REACTIVO EN TABLETA, PARA BILIRRUBINA, GL<br>RAVEDAD ESPECIFICA, UROBILINOGENO, CUALQUER NUMI<br>AUTOMATIZADO, COM MICROSCOPIA                                   | LUCOSA, HEMOGLOBINA, CETONAS,<br>ERO DE ESTOS COMPONENTES; NO  | LAB00006000-24-<br>0000211-04                      | Orina                        | Gravedad específica              | 1001 - 1005           |                         |          |
| (81000) ANALISIS DE ORINA POR TIRA DE<br>LEUCOCITOS, NITRITO, PH, PROTEINAS, (     | ANALISIS O REACTIVO EN TABLETA, PARA BILIRRUBINA, GL<br>GRAVEDAD ESPECIFICA, UROBILINOGENO, CUALQUIER NUMB<br>AUTOMATIZADO, CON MICROSCOPIA                                 | LUCOSA, HEMOGLOBINA, CETONAS,<br>ERO DE ESTOS COMPONENTES; NO  | LAB00006000-24-<br>0000211-04                      | Orina                        | Proteína                         | 54 - 12               |                         |          |
| (81000) ANALISIS DE ORINA POR TIRA DE<br>LEUCOCITOS, NITRITO, PH, PROTEINAS, (     | ANALISIS O REACTIVO EN TABLETA, PARA BILIRRUBINA, GL<br>SRAVEDAD ESPECIFICA, UROBILINOGENO, CUALQUIER NUME<br>AUTOMATIZADO, CON MICROSCOPIA                                 | LUCOSA, HEMOGLOBINA, CETONAS,<br>ERO DE ESTOS COMPONENTES; NO  | LAB00006000-24-<br>0000211-04                      | Orina                        | Glucosa                          | 54 - 12               |                         |          |
| (81000) ANALISIS DE ORINA POR TIRA DE<br>LEUCOCITOS, NITRITO, PH, PROTEINAS, O     | ANALISIS O REACTIVO EN TABLETA, PARA BILIRRUBINA, GL<br>RAVEDAD ESPECIFICA, UROBILINOGENO, CUALQUIER NUMI<br>AUTOMATIZADO, CON MICROSCOPIA                                  | LUCOSA, HEMOGLOBINA, CETONAS,<br>ERO DE ESTOS COMPONENTES; NO  | LAB00006000-24-<br>0000211-04                      | Orina                        | Cuerpos cetónico                 | -                     |                         |          |
| (81000) ANALISIS DE ORINA POR TIRA DE<br>LEUCOCITOS, NITRITO, PH, PROTEINAS, O     | : ANALISIS O REACTIVO EN TABLETA, PARA BILIRRUBINA, GL<br>RAVEDAD ESPECIFICA, UROBILINOGENO, CUALQUIER NUMI<br>AUTOMATIZADO, CON MICROSCOPIA                                | LUCOSA, HEMOGLOBINA, CETONAS.<br>ERO DE ESTOS COMPONENTES; NO  | LAB00006000-24-<br>0000211-04                      | Orina                        | Bilirrubina                      |                       |                         |          |
| (81000) ANALISIS DE ORINA POR TIRA DE<br>LEUCOCITOS, NITRITO, PH, PROTEINAS, (     | ANALISIS O REACTIVO EN TABLETA, PARA BILIRRUBINA, GL<br>RAVEDAD ESPECIFICA, UROBILINOGENO, CUALQUIER NUM<br>AUTOMATIZADO, CON MICROSCOPIA                                   | LUCOSA, HEMOGLOBINA, CETONAS,<br>ERO DE ESTOS COMPONENTES; NO  | LAB00006000-24-<br>0000211-04                      | Orina                        | Urobilinógeno                    |                       |                         |          |
| (81000) ANALISIS DE ORINA POR TIRA DE<br>LEUCOCITOS, NITRITO, PH, PROTEINAS, (     | ANALISIS O REACTIVO EN TABLETA, PARA BILIRRUBINA, GL<br>RAVEDAD ESPECIFICA, UROBILINOGENO, CUALQUER NUME<br>AUTOMATIZADO, CON MICROSCOPIA                                   | LUCOSA, HEMOGLOBINA, CETONAS,<br>ERO DE ESTOS COMPONENTES; NO  | LAB00006000-24-<br>0000211-04                      | Orina                        | Hemoglobina<br>(Hematíes)        |                       |                         |          |
| (81000) ANALISIS DE ORINA POR TIRA DE<br>LEUCOCITOS, NITRITO, PH, PROTEINAS, (     | ANALISIS O REACTIVO EN TABLETA, PARA BILIRRUBINA, GL<br>RAVEDAD ESPECIFICA, UROBILINOGENO, CUALQUER NUME<br>AUTOMATIZADO, CON MICROSCOPIA                                   | LUCOSA, HEMOGLOBINA, CETONAS,<br>ERO DE ESTOS (COMPONENTES; NO | LAB00006000-24-<br>0000211-04                      | Orina                        | Esterasa leucocitaria            |                       |                         |          |
| (81000) ANALISIS DE ORINA POR TIRA DE<br>LEUCOCITOS, NITRITO, PH, PROTEINAS, O     | ANALISIS O REACTIVO EN TABLETA, PARA BILIRRUBINA, GL<br>GRAVEDAD ESPECIFICA, UROBILINOGENO, CUALQUIER NUME<br>AUTOMATIZADO, CON MICROSCOPIA                                 | LUCOSA, HEMOGLOBINA, CETONAS,<br>ERO DE ESTOS COMPONENTES; NO  | LAB00006000-24-<br>0000211-04                      | Orina                        | Nitritos                         | -                     |                         |          |
| (81000) ANALISIS DE ORINA POR TIRA DE<br>LEUCOCITOS, NITRITO, PH, PROTEINAS, O     | ANALISIS O REACTIVO EN TABLETA, PARA BILIRRUBINA, GL<br>GRAVEDAD ESPECIFICA, UROBILINOGENO, CUALQUIER NUMI<br>AUTOMATIZADO, CON MICROSCOPIA                                 | LUCOSA, HEMOGLOBINA, CETONAS,<br>ERO DE ESTOS COMPONENTES; NO  | LAB00006000-24-<br>0000211-04                      | Orina                        | Células epiteliales              | -                     |                         |          |
| (81000) ANALISIS DE ORINA POR TIRA DE<br>LEUCOCITOS, NITRITO, PH, PROTEINAS, O     | ANALISIS O REACTIVO EN TABLETA, PARA BILIRRUBINA, GL<br>GRAVEDAD ESPECIFICA, UROBILINOGENO, CUALQUIER NUMI<br>AUTOMATIZADO, CON MICROSCOPIA                                 | LUCOSA, HEMOGLOBINA, CETONAS,<br>ERO DE ESTOS COMPONENTES; NO  | LAB00006000-24-<br>0000211-04                      | Orina                        | Leucocitos                       |                       |                         |          |
| (81000) ANALISIS DE ORINA POR TIRA DE<br>LEUCOCITOS, NITRITO, PH, PROTEINAS, (     | ANALISIS O REACTIVO EN TABLETA, PARA BILIRRUBINA, GL<br>RAVEDAD ESPECIFICA, UROBILINOGENO, CUALQUIER NUMB<br>AUTOMATIZADO, CON MICROSCOPIA                                  | LUCOSA, HEMOGLOBINA, CETONAS,<br>ERO DE ESTOS COMPONENTES; NO  | LAB00006000-24-<br>0000211-04                      | Orina                        | Hematies                         |                       |                         |          |
| (81000) ANALISIS DE ORINA POR TIRA DE<br>LEUCOCITOS, NITRITO, PH, PROTEINAS, (     | ANALISIS O REACTIVO EN TABLETA, PARA BILIRRUBINA, GL<br>RAVEDAD ESPECIFICA, UROBILINOGENO, CUALQUIER NUMB<br>AUTOMATIZADO, CON MICROSCOPIA                                  | LUCOSA, HEMOGLOBINA, CETONAS,<br>ERO DE ESTOS COMPONENTES; NO  | LAB00006000-24-<br>0000211-04                      | Orina                        | Gérmenes                         | -                     |                         |          |
| (81000) ANALISIS DE ORINA POR TIRA DE<br>LEUCOCITOS, NITRITO, PH, PROTEINAS, (     | : ANALISIS O REACTIVO EN TABLETA, PARA BILIRRUBINA, GL<br>RAVEDAD ESPECIFICA, UROBILINOGENO, CUALQUIER NUMI<br>AUTOMATIZADO, CON MICROSCOPIA                                | LUCOSA, HEMOGLOBINA, CETONAS,<br>ERO DE ESTOS COMPONENTES; NO  | LAB00006000-24-<br>0000211-04                      | Orina                        | Cristales                        | -                     |                         |          |
| (81000) ANALISIS DE ORINA POR TIRA DE<br>LEUCOCITOS, NITRITO, PH, PROTEINAS, (     | : ANALISIS O REACTIVO EN TABLETA, PARA BILIRRUBINA, GL<br>RAVEDAD ESPECIFICA, UROBILINOGENO, CUALQUIER NUMI<br>AUTOMATIZADO, CON MICROSCOPIA                                | LUCOSA, HEMOGLOBINA, CETONAS,<br>ERO DE ESTOS COMPONENTES; NO  | LAB00006000-24-<br>þ000211-04                      | Orina                        | Otros                            | -                     |                         |          |
| (81000) ANALISIS DE ORINA POR TIRA DE<br>LEUCOCITOS, NITRITO, PH, PROTEINAS, O     | ANALISIS O REACTIVO EN TABLETA, PARA BILIRRUBINA, GL<br>GRAVEDAD ESPECIFICA, UROBILINOGENO, CUALQUIER NUMI<br>AUTOMATIZADO, CON MICROSCOPIA                                 | LUCOSA, HEMOGLOBINA, CETONAS,<br>ERO DE ESTOS COMPONENTES; NO  | LAB00006000-24-<br>0000211-04                      | Orina                        | Células epiteliales<br>por campo |                       |                         |          |
| (81000) ANALISIS DE ORINA POR TIRA DE<br>LEUCOCITOS, NITRITO, PH, PROTEINAS, (     | : ANALISIS O REACTIVO EN TABLETA, PARA BILIRRUBINA, GL<br>GRAVEDAD ESPECIFICA. UROBILINOGENO, CUALQUIER NUMI<br>AUTOMATIZADO, CON MICROSCOPIA                               | LUCOSA, HEMOGLOBINA, CETONAS,<br>ERO DE ESTOS COMPONENTES; NO  | LAB00006000-24-<br>0000211-04                      | Orina                        | Leucocitos por<br>campo          |                       |                         |          |
| (81000) ANALISIS DE ORINA POR TIRA DE<br>LEUCOCITOS, NITRITO, PH, PROTEINAS, O     | ANALISIS O REACTIVO EN TABLETA, PARA BILIRRUBINA, GL<br>SRAVEDAD ESPECIFICA, UROBILINOGENO, CUALQUIER NUME<br>AUTOMATIZADO, CON MICROSCOPIA                                 | LUCOSA, HEMOGLOBINA, CETONAS,<br>ERO DE ESTOS COMPONENTES; NO  | LAB00006000-24-<br>0000211-04                      | Orina                        | Hematies por campo               | -                     | -                       |          |
| (81000) ANALISIS DE ORINA POR TIRA DE<br>LEUCOCITOS, NITRITO, PH, PROTEINAS, O     | : ANALISIS O REACTIVO EN TABLETA, PARA BILIRRUBINA, GL<br>SRAVEDAD ESPECIFICA, UROBILINOGENO, CUALQUIER NUMB<br>AUTOMATIZADO, CON MICROSCOPIA                               | LUCUSA, HEMOGLOBINA, CETONAS,<br>ERO DE ESTOS COMPONENTES; NO  | LAB00006000-24-<br>0000211-04                      | Orina                        | Bilirrubina                      | -                     | g/L                     |          |

right © 2022 | Todos los

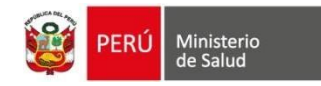

### **BANDEJA DOC. ELECTRÓNICOS**

La gestión de documentos electrónicos contiene los documentos de los resultados de laboratorio para la firma digital.

Permite aplicar filtros por persona, rango de fechas y estado.

Para firmar marcar la casilla del documento y luego clic en el botón "Firmar Docs"

| ino doc: |                                               | Nro doc:         | Fecha inicio:                    | Fecha fin-           | Estado: Todas las fechas: |               |  |  |
|----------|-----------------------------------------------|------------------|----------------------------------|----------------------|---------------------------|---------------|--|--|
| DNI      |                                               | ▼                | 01/08/2024                       | 12/08/2024 C         | Sin firmar                | Q Buscar      |  |  |
|          |                                               |                  |                                  |                      |                           |               |  |  |
| Firmar o | nsultas seleccionadas<br>↑↓ Tipo Doc Paciente | Nro Doc Paciente | Nombres y Apellidos del Paciente | 1) Fecha de atención | n 🌐 Estado de Firma       | Buscar:       |  |  |
|          | DNI                                           | _                |                                  | 07-08-2024 23:3      | 9 Sin Firmar              | S Firmar Docs |  |  |
|          | DNI                                           | _                |                                  | 07-08-2024 23:3      | 5 Sin Firmar              | S Firmar Docs |  |  |
|          | DNI                                           |                  |                                  | 07-08-2024 22:1      | 7 Sin Firmar              | Firmar Docs   |  |  |
|          | DNI                                           | _                |                                  | 04-08-2024 20:1      | 4 Sin Firmar              | Firmar Docs   |  |  |
|          | DNI                                           | _                |                                  | 04-08-2024 10:4      | 8 Sin Firmar              | Pirmar Docs   |  |  |
| Consulta | onsultas en total                             |                  |                                  |                      |                           |               |  |  |

×

El botón "Firmar Docs" abre la siguiente ventana:

- 1. Marcar la casilla
- 2. Dar clic en el botón "Firmar ahora"
- 3. Luego de firmar el estado del documento cambiará a "Firmado"
- 4. Puede descargar el documento con o sin firma.

DOCUMENTOS ELECTRÓNICOS DEL SIHCE

| Personal que atiende:    |   |               |                                                                   |            |                       |           |  |  |
|--------------------------|---|---------------|-------------------------------------------------------------------|------------|-----------------------|-----------|--|--|
| Tipo y Nro doc Paciente: |   | doc Paciente: | DNI:                                                              |            |                       |           |  |  |
| Paciente:                |   |               |                                                                   |            |                       |           |  |  |
| Servicio de atención:    |   |               | PATOLOGÍA CLÍNICA (LABORATORIO CLÍNICO)-BIOQUÍMICA Y URIANÁLISIS- |            |                       |           |  |  |
|                          |   |               |                                                                   |            |                       |           |  |  |
|                          | # | Nombre        |                                                                   | Estado     | Fecha y hora de firma | Ver       |  |  |
|                          | 1 | RESULTADO     | LABORATORIO                                                       | Sin firmar | -                     | ⊿ 4       |  |  |
| 1                        |   |               |                                                                   | 3          |                       | mar Ahora |  |  |
|                          |   |               |                                                                   |            | 2                     |           |  |  |